# Windows 10 $\mathcal{O}$ S $\mathcal{E} - \mathcal{K}$

### ■ はじめに 本書では、Windows10に搭載されている「Sモード」とその制限内容、解除方法などについてお知らせし ます。

Windows10 Home や Windows10 Pro で一部の機能を制限した「Sモード」があります。 この「Sモード」状態では、Edge以外の既定ブラウザは動作しないため、IEが起動できない状態にあります。

ここでは、「Sモード」の解除方法についてもご案内いたしますが、

一旦「Sモード」を解除すると元の状態には復旧できませんので、利用者様の自己責任の下で実施いただきますようお願いいたします。 (マイクロソフトのサポートサイトはこちら)

以下、Windows10 Homeの画面サンプルでご説明します。

### 1. 事前確認

1-1.Windowsを右クリックし「システム」を開

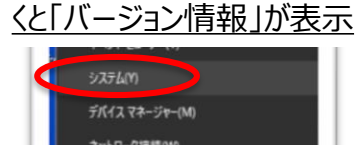

|   | システム(Y)                        |
|---|--------------------------------|
|   | デバイス マネージャー(M)                 |
|   | ネットワーク接続(W)                    |
|   | ディスクの管理(K)                     |
|   | コンピューターの管理(G)                  |
|   | Windows PowerShell(I)          |
|   | Windows PowerShell (管理者)(A)    |
|   | タスク マネージャー(T)                  |
|   | 設定(N)                          |
|   | エクスプロー <del>ラ</del> ー(E)       |
|   | 枝栗(5)                          |
|   | ファイル名を指定して実行(8)                |
|   | シャット <b>タ</b> ウンまたはサインアウト(U) > |
|   | デスクトップ(D)                      |
|   | 2こに入力して検索                      |
| _ |                                |

#### 1-2. 「Sモード」状態のPCでは、「エディション」が「Windows10 Home in S modelと表示される。

2019年12月

| BΣ                |                   | - 🗆 X                                                                 |  |
|-------------------|-------------------|-----------------------------------------------------------------------|--|
|                   | バージョン             | 情報                                                                    |  |
| 設定の検索・ の          | システムの種類<br>ペンとタッチ | 64 ビット オペレーティング システム、x64 ペース ブロセッサ<br>このディスプレイでは、ペンス カとタッチス カは利用できません |  |
| システム Zの PC の名前を変更 |                   |                                                                       |  |
| □ ティスフレ1          |                   |                                                                       |  |
| 40 サウンド           | Windows Ø         | 0仕様                                                                   |  |
| □ 通知とアクション        | エディション            | Windows 10 Home in S mode                                             |  |
|                   | パージョン<br>インストール日  | 1903 6<br>2019/11/28                                                  |  |

「Sモード Iでないときの表示

エディション Windows 10 Home

Panasonic i-PRO Sensing Solutions

# Windows 10 の「S モード」について

### 2.「Sモード」解除の準備

・PCはインターネットに接続した状態にする

・Microsoftアカウントを準備する(初期設定時に作成していない場合は、新たに作成できます)

## 3.「Sモード」の解除

### <u>3-1.Windowsをクリックし「設定」を開く</u>

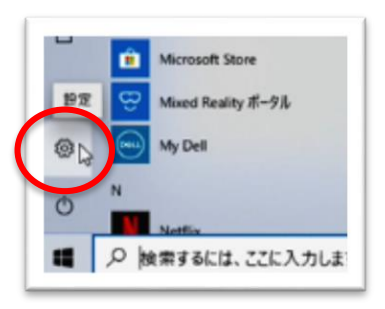

### 3-2.「更新とセキュリティ」を開く

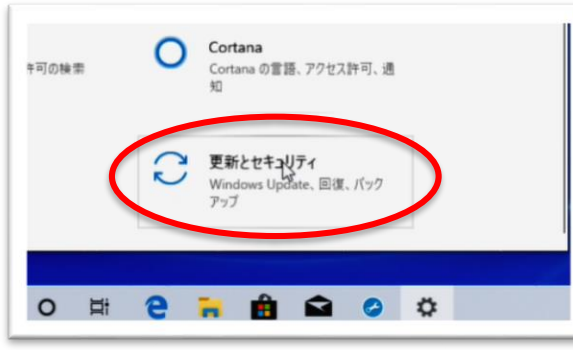

### 3-3.「ライセンス認証」を開く

| 更新とセキュリティ        |               |
|------------------|---------------|
|                  | 2019-11 x64   |
|                  | プログラム (KB     |
| C Windows Update | 状態:ダウンロ       |
|                  | 悪意のあるソ        |
| 自記信の最適化          | 状態: ダウンロ      |
|                  | Realtek - So  |
| Windows 241971   | 11.0.6000.71  |
| -                | 状態:ダウンロ       |
| ↑ バックアップ         | Realtek - So  |
|                  | 状態:ダウンロ       |
| >> トラブルシューティング   |               |
|                  | Realtek Sem   |
| A 100            | 6.0.8777.1    |
|                  | 状態: ダウンロ      |
| ○ ライヤンス肥証 .      | Realtek Sem   |
| O HERRICA        | - 6.0.8777.1  |
| 2 50000          | 状態: ダウンロ      |
|                  | Dell - Extens |
|                  | 状態:ダウンロ       |
| 11 開発者向け         |               |

### 3-4.「Microsoft Storeに移動」をクリック ライセンス認証 Windows エディション Windows 10 Home in S mode ライセンス認証 Windows はデジタル ライセンスによってライセンス認証され ています 詳細情報 Windows 10 Home に切り替える Windows 10 Home in S mode では、デバイスの安全を保つために、検証され た Microsoft Store アプリだけをインストールできます。 Microsoft Store に提供 されている以外のアプリをインストールするには、Windows 10 Home に切り替え てください。(マルウェアを避けるため、常に信頼できるソースからダウンロードしてくだ さい。) Windows 10 Home に切り替えるには、Microsoft Store に移動します。 Microsoft Store Windows のエディションをアップグレード

2019年12月

Windows 10 の「S モード」について

#### 3-5. [Microsoft Store]の「Sモードをオフにする」画面から「入手」をクリック 3-7.「すべて完了しました!」のメッセージが出れば終了 Microsoft Store すべく光ノしました ... ホーム ゲーム エンターテイメント 仕事効率化 お買い得商品 すべて完了しました! S モードをオフにする S モードをオフにしたため、Microsoft Store 以外からアプリをインストールできるようになりました。 Windows 10 を使用すると、仕事や生活の方法に合わせて Windows のモードを自由に選択できます。パフォーマンス、セキュリ ティ、および安心感を最も重視する場合は、Windows 10 S モードを引き続きご利用ください。 Microsoft Store からインストールす 閉じる(C) るすべてのアプリが Microsoft によって確認済みです。さらにオプションが必要な場合、Sモードをオフにして、Microsoft によって確 認されていないアプリをインストールことはできますが、Sモードをオフにすると、Sモードに戻ることはできません。 詳しくは、S モードのよく寄せられる質問 (FAQ) をご覧ください。 3-8. 再度、Windowsから右クリックで「システム」を選択し、「バージョン情 この PC 用に正規ライセンスの Windows 10 - S モード切り替え を入手してください。 報」で「Windows10 Home」と表示されていることを確認 × バージョン情報 UUJJUTUL IN ITUI JI UTUTULINI システムの種類 64 ビット オペレーティング システム、x64 ペース ブロセッサ 3-6.Microsoftのアカウントでログインする(ない場合は、「作成」で新たにつくる) ペンとタッチ このディスプレイでは、ペン入力とタッチ入力は利用できません × この PC の名前を変更 Microsoft Microsoft サインイン ← kokopeli318@gmail.com パスワードの入力 Windows の仕様 @gmail.com アカウントをお持ちでない場合、作成でき ..... エディション Windows 10 Home D バージョン 1903 ユーザー名を忘れた場合 パスワードを忘れた場合 インストール日 2019/11/28

Panasonic i-PRO Sensing Solutions